# -**TP 4**-

## PENNSIM- Prise en main, introduction à l'architecture LC-3

Nous allons utiliser le simulateur LC-3 nommé PennSim dont la documentation est disponible à l'adresse :

http://castle.eiu.edu/~mathcs/mat3670/index/Webview/pennsim-guide.html

Fichiers fournis: tp4\_add\_simple.asm, tp4\_puts.asm, tp4\_bin.asm, tp4\_puts2.asm, tp4\_loop.asm, lc3os.asm

Téléchargez PennSim.jar sur http://sylvain.brandel.pages.univ-lyon1.fr/archi/PennSim.jar (ou sur la page web de PENNSIM) et mettez-le dans votre répertoire de TP. Le programme se lance de la même manière que LOGISIM (cf. Chapitre 1).

### 4.1 Jouons avec le simulateur de LC-3

### <u>EXERCICE 1</u> $\blacktriangleright$ Installation, documentation

5

Commencez par récupérer tp4\_add\_simple.asm et tp4\_puts.asm.

- 1. Lisez rapidement, mais attentivement, la documentation en ligne du logiciel.
- 2. Assemblez, chargez et exécutez pas-à-pas le programme de test tp4\_add\_simple.asm rappelé ci-dessous. Comme nous n'avons pas chargé l'OS, il faut amener PC à la première adresse du programme à l'aide de la commande set PC x3000. Observez l'évolution de l'état des registres et de la mémoire au cours de l'exécution du programme. Pourquoi est-il possible d'exécuter ainsi le programme sans charger l'OS?

|   |       |                | Listing in the fraue simplement                 |
|---|-------|----------------|-------------------------------------------------|
|   |       | .ORIG X3000    | ; spécifie l'adresse de chargement du programme |
|   |       | <b>LD</b> R1,a |                                                 |
|   |       | LD R2,b        |                                                 |
|   |       | ADD R0,R1,R2   |                                                 |
| 5 |       | ADD R0,R0,-1   |                                                 |
|   |       | ST R0, r       |                                                 |
|   | stop: | BR stop        | ; bloque l'exécution ici (boucle sur soi-même)  |
|   | r:    | .BLKW 1        |                                                 |
|   | a:    | .FILL 10       |                                                 |
| ) | b:    | .FILL 6        |                                                 |
|   | .END  |                |                                                 |

Listing 4.1 - tp4\_add\_simple.asm

3. Remettez le simulateur à zéro avec la commande reset. Assemblez et chargez l'OS, puis le programme tp4\_puts.asm. Exécutez pas-à-pas le programme, et observez bien l'exécution de l'appel système PUTS : à quel programme appartiennent les instructions exécutées?

|         | Listing 4.2 – tp4_puts.asm |                                                 |  |
|---------|----------------------------|-------------------------------------------------|--|
|         | .ORIG X3000                | ; spécifie l'adresse de chargement du programme |  |
|         | <b>LEA</b> R0, chaine      |                                                 |  |
|         | PUTS                       |                                                 |  |
|         | HALT                       | ; rend la main à l'OS                           |  |
| chaine: | .STRINGZ "hello            | \n"                                             |  |
| .END    |                            |                                                 |  |

5

10

#### EXERCICE 2 ► Exécution d'un programme en langage machine

Soit le programme suivant, écrit en langage machine dans le langage machine du LC-3 (fichier tp4\_bin.asm) :

| .ORIG X3000        | ; where to load the program in memory |
|--------------------|---------------------------------------|
| <b>.FILL</b> x5020 |                                       |
| <b>.FILL</b> x1221 |                                       |
| .FILL xE404        |                                       |
| <b>.FILL</b> x6681 |                                       |
| <b>.FILL</b> x1262 |                                       |
| <b>.FILL</b> x16FF |                                       |
| .FILL x03FD        |                                       |
| .FILL xF025        |                                       |
| .FILL x0006        |                                       |
| . END              |                                       |
|                    |                                       |

Listing 4.3 - tp4\_bin.asm

Le décodage de ce programme se trouve Figure 4.1. Parcourrez rapidement ce décodage et répondez aux questions suivantes :

- À l'aide de quelles instructions récupère-t-on une donnée en mémoire dans ce programme?
- Pouvait-on faire autrement?
- Comment est réalisé le saut de compteur de programme pour réaliser la boucle?
- Que deviennent les labels dans le programme assemblé?

Ensuite, assemblez et lancez la simulation pas à pas sur le fichier tp4\_bin.asm. Bien que l'on ait "assemblé" à la main, il faut quand-même effectuer avec la commande as la transformation en un fichier objet .obj. Suivez bien toutes les étapes lors d'une exécution pas-à-pas du programme. On remarquera que le simulateur LC-3 donne l'équivalent en langage d'assemblage des instructions machine considérées.

| Adresse      | Contenu | Contenu binaire      | Détails des instructions | pseudo-code                                                    |
|--------------|---------|----------------------|--------------------------|----------------------------------------------------------------|
| x3000        | x5020   | 0101 000 000 1 00000 | AND RO, RO, O            | $R_0 \leftarrow R_0 \& 0 = 0$                                  |
| x3001        | x1221   | 0001 001 000 1 00001 | ADD R1, R1, 1            | $R_1 \leftarrow R_0 + 1 = 1$                                   |
| x3002        | xE404   | 1110 010 0 0000 0100 | LEA R2, Offset9=4        | $R_2 \leftarrow x3007 \text{ (label fin)}$                     |
| x3003        | x6681   | 010 011 010 00 0001  | LDR R3, R2, 1            | $R_3 \leftarrow mem[R2+1]$ (label donnee $\rightarrow x3008$ ) |
| boucle:x3004 | x1262   | 0001 001 001 1 00010 | ADD R1, R1, 2            | $R_1 \leftarrow R_1 + 2$                                       |
| x3005        | x16FF   | 0001 011 011 1 11111 | ADD R3, R3, -1           | $R_3 \leftarrow R_3 - 1$                                       |
| x3006        | x03FD   | 0000 001 1 1111 1101 | BRpOffset9=-3            | si $R_3 > 0$ aller à boucle                                    |
| fin:x3007    | xF025   | 1111 0000 0010 0101  | TRAP x25                 | HALT                                                           |
| donnee:x3008 | x0006   | donnée               | -                        |                                                                |

FIGURE 4.1 - Un programme en binaire/hexadécimal (tp4\_bin.asm)

Vous pouvez exécuter plusieurs fois le programme sans avoir à le recharger : pour cela, ramenez PC à l'adresse x3000 avec set PC x3000. D'autre part, vous pouvez modifier le contenu de la mémoire "à la main" : il suffit d'éditer le contenu de la colonne Value à l'adresse dont vous souhaitez modifier le contenu. En procédant ainsi, modifiez le programme pour qu'il effectue 8 tours de boucle et qu'il a ajoute 5 à R1 à chaque itération.

### $\underline{\text{EXERCICE 3}}$ > Assemblage à la main

Sur papier d'abord :

1. Écrivez un programme en langage d'assemblage LC-3 qui écrit 10 fois le caractère 'Z' sur l'écran.

- 2. Assemblez ce programme à la main, puis sur le modèle du Listing 4.3, créez un programme "pré-assemblé".
- 3. Utilisez le simulateur pour tester votre programme. Attention, comme vous allez devoir faire appel au système d'exploitation du LC3, il faudra le charger en mémoire avant de tenter d'exécuter votre programme (télécharger, assembler et charger lc3os).

## 4.2 Écriture et simulation de programmes en langage d'assemblage LC-3

Jusqu'à présent nous avons écrit des programmes en remplissant la mémoire directement avec les codages des instructions. Nous allons maintenant écrire des programmes de manière plus simple, en écrivant les instructions en *langage d'assemblage LC-3*.

#### **EXERCICE 4 • Exécution d'un programme donné**

5

5

10

15

Prévoyez le comportement des fichiers tp4\_puts2.asm et tp4\_loop.asm. Vérifiez avec le simulateur. Quelle est la différence entre les primitives PUTS et OUT, mises à votre disposition par le système d'exploitation?

| Listing 4.4 – tp4_puts2.asm       |                                                                                                    |  |
|-----------------------------------|----------------------------------------------------------------------------------------------------|--|
|                                   | .ORIG x3000 ; specify where to load the program in memory<br>LEA R0,HELLO<br>PUTS<br>LEA R0,COURSE<br>PUTS<br>HALT               |  |
| HELLO: .STRINGZ "Hello, world!\n" |                                                                                                    |  |
| COURSE:                           | COURSE: .STRINGZ "Bienvenue en ARCHI\n"                                                                                          |  |
|                                   | . END                                                                                                    |  |
|                                   |                                                                                                    |  |
|                                   | Listing 4.5 – tp4_loop.asm                                                                                                    |  |
| LOOP:                             | .ORIG x3000<br>LD R1,N<br>NOT R1,R1<br>ADD R1,R1,#1 ; R1 = -N<br>AND R2,R2,#0<br>ADD R3,R2,R1<br>BRzp ELOOP<br>LD R0,STAR<br>OUT |  |
| ELOOP:                            | ADD R2,R2,#1<br>BR LOOP<br>LEA R0,NEWLN                                                                                          |  |
| STOP:<br>N:<br>STAR:              | PUTS<br>HALT<br>.FILL 6<br>.FILL x2A ; the character to display                                                                  |  |
| NEWLN:                            | .SIKINGZ "\n"<br>.END                                                                                                    |  |

#### <u>EXERCICE 5</u> $\blacktriangleright$ Min et max de deux entiers

Écrivez un programme en langage d'assemblage LC-3 qui calcule le min et le max de deux entiers, et stocke le résultat à un endroit précis en mémoire, de label min. Testez avec différentes valeurs.